## オンライン会議参加の流れ

① Z o o m (https://zoom.us/client/latest/Zoomlnstaller.exe)を開き、「ミーティング | D」 と「表示用の名前」を入力する。

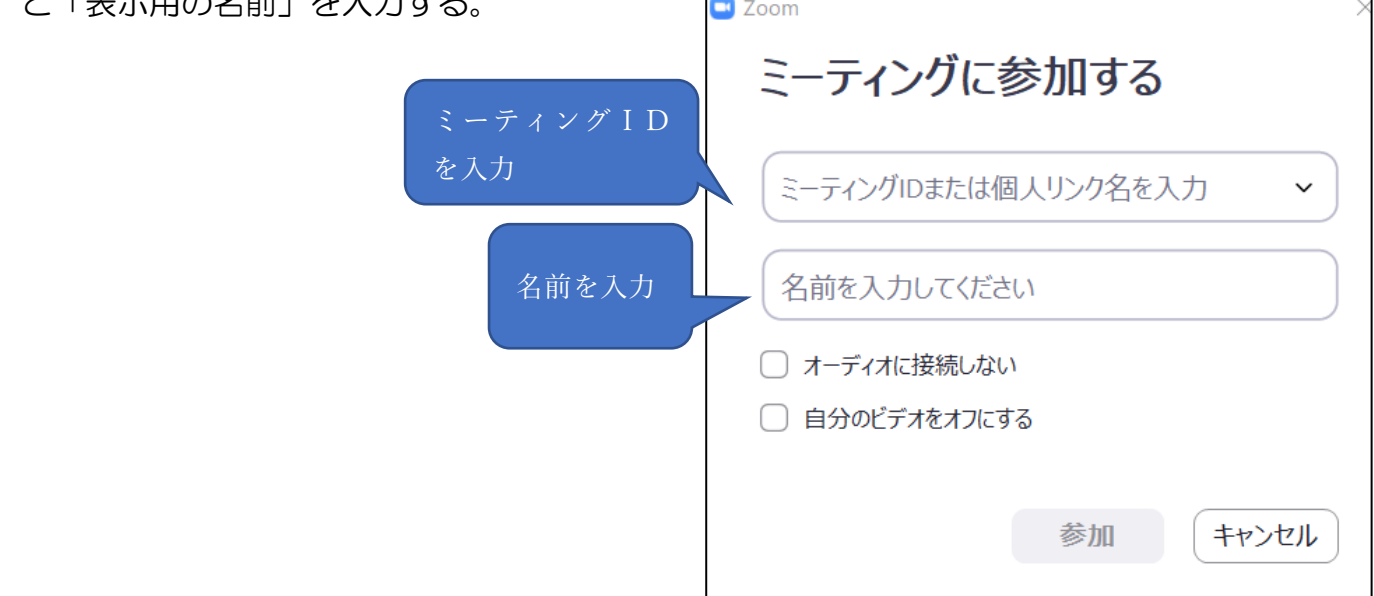

②パスコードを入力し、「ミーティングに参加」をクリックする。

| <ul> <li>ミーティングパスコードを入力</li> <li>×</li> </ul> |
|-----------------------------------------------|
| ミーティングパスコードを入力                                |
| ミーティングパスコード                                   |
|                                               |
| ミーティングに参加する キャンセル                             |
|                                               |

③ホストの許可を待つ。(参加後、オーディオなど必要な項目を許可する。)